## Zilog Application Note Programming the Internal Flash Memory of the ZNEO<sup>®</sup> Z16F Series

#### AN021302-0508

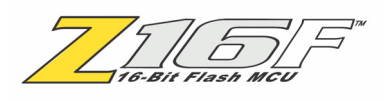

#### Abstract

This application note describes how to use sample code to program the internal Flash memory of Zilog's  $ZNEO^{\textcircled{R}}Z16F$  Series.

Note: The source code file associated withthis application note, AN0213 -SC01.zip is available for download at www.zilog.com.

#### **Product Overview**

The ZNEO Z16F Series Flash microcontrollers are based on Zilog's advanced ZNEO 16-bit CPU core. The ZNEO Z16F Series MCU family of devices set a new standard of performance and efficiency with up to 20 MIPS at 20 MHz. It supports 16-bit internal and external bus widths and provides near single cycle instruction execution.

The external interface allows seamless connection to external memory and peripherals. A 24-bit address bus and a selectable 8-bit or 16-bit data bus allows parallel access up to 16 MB. Up to 128 KB internal Flash memory is accessible by the ZNEO CPU, 16-bits at a time to improve processor throughput. Up to 4 KB internal RAM provides storage of data, variables, and stack operations. Like the Flash memory, the internal RAM can be accessed with 16-bit access paths for improved processor performance.

The ZNEO Z16F Series features a high speed 12-channel 10-bit SAR Analog-to-Digital Converter (ADC) with a sample and hold circuit. The ADC facilitates analog input signal to a 10-bit binary number conversion. It also features an operational amplifier and an analog comparator. The 12-bit Pulse-Width Modulation (PWM) module provides three complementary pairs or six independent PWM outputs with deadband generation and fault protection trip input. These features provide multiphase control capability for a variety of motor types. It ensures safe operation of the motor by pulseby-pulse or latched fast shutdown of the PWM pins during fault condition.

The ZNEO Z16F Series features two full-duplex Universal Asynchronous Receiver/Transmitter (UART) providing 8-bit asynchronous data transfer and supporting the Local Interconnect Network (LIN) serial communications protocol.

Two fully functional, high performance UART to Infrared Encoder/Decoders (Endecs), allowing Infrared Data Association (IrDA) encoding and decoding capability.

The Enhanced Serial Peripheral Interface (ESPI) and I<sup>2</sup>C Master/Slave Controller allows easy data exchange between ZNEO Z16F Series and peripheral devices.

The new single-pin on-chip debugger (OCD) and programming interface simplifies code development and allows for easy in-circuit programming.

The ZNEO Z16F Series also includes an internal precision oscillator (5.52960 MHz) and 4-channel Direct Memory Access (DMA) Controller that supports internal or external requests.

Figure 1 on page 2 displays the ZNEO Z16F Series block diagram.

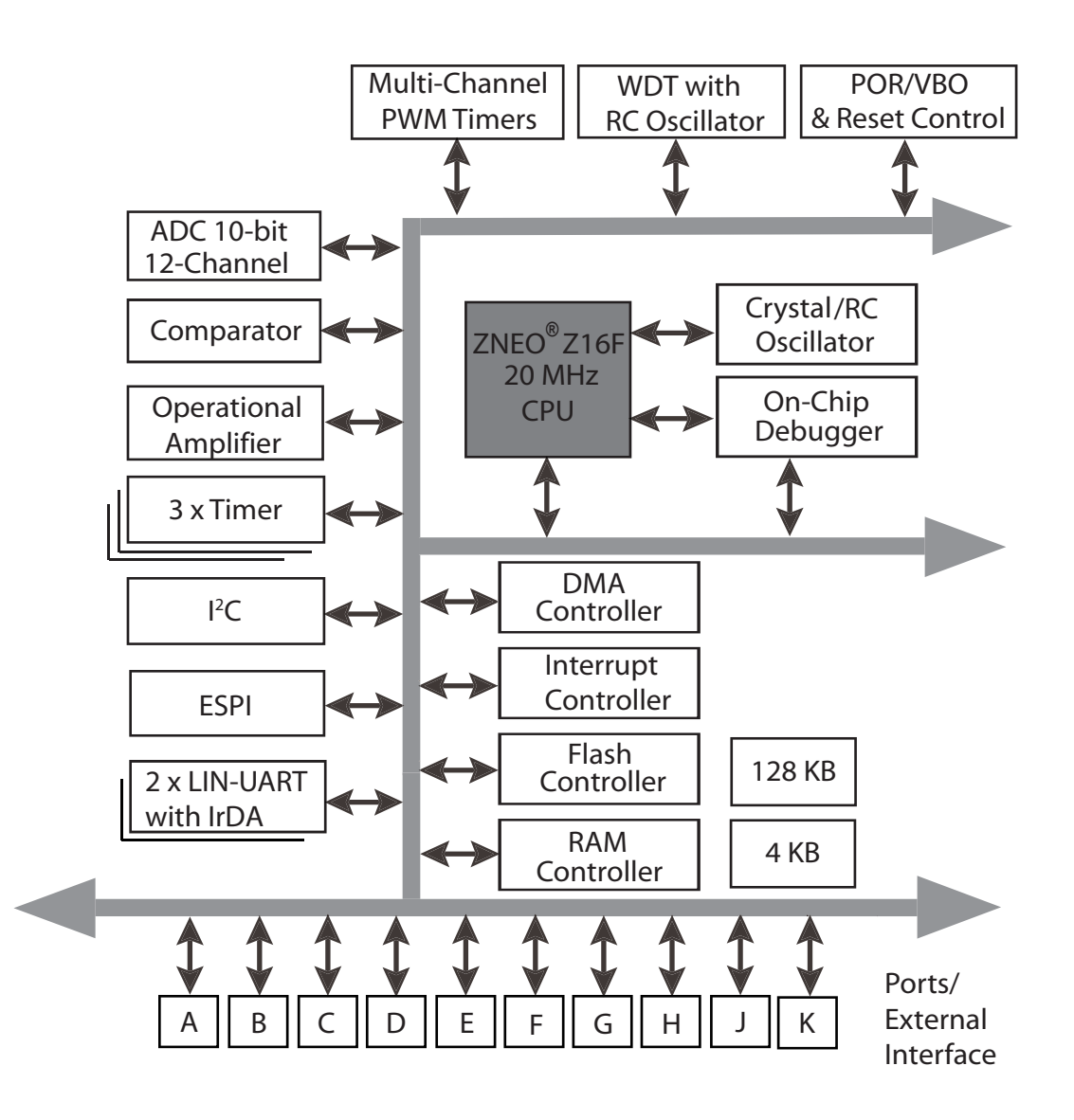

Figure 1. ZNEO Z16F Series Block Diagram

### **Features**

The key features of ZNEO Z16F Series include:

- 20 MHz ZNEO CPU Core
- Up to 128 KB internal Flash program memory with 16-bit access and in-circuit programming capability
- Up to 4 KB internal RAM with 16-bit access
- External Interface allows seamless connection to external data memory and peripherals with the following
  - Six chip selects with programmable Wait states
  - 24-bit address bus supports up to 16 MB
  - Selectable 8-bit or 16-bit data bus widths
  - Programmable Chip Select signal polarity
  - ISA-compatible mode
- 12-channel, 10-bit ADC
- Operational Amplifier
- Analog Comparator
- 4-channel DMA controller supports internal or external DMA requests
- Two full-duplex 9-bit UARTs with support for LIN and IrDA
- Internal Precision Oscillator
- I<sup>2</sup>C master/slave controller
- ESPI controller
- 12-bit PWM module with three complementary pairs or six independent PWM outputs with dead-band generation and fault trip input
- Three standard 16-bit timers with capture, compare, and PWM capability
- Watchdog Timer (WDT) with internal RC oscillator
- Up to 76 I/O pins
- Up to 24 interrupts with programmable priority
- Single-pin OCD

- Power-On Reset (POR)
- Voltage Brownout Protection (VBO)
- 2.7 V to 3.6 V operating voltage with 5 V tolerant inputs
- 0 °C to +70 °C standard temperature, -40 °C to +105 °C extended temperature, and -40 °C to +125 °C automotive operating ranges

### **Flash Architecture**

The products in the ZNEO<sup>®</sup> Z16F Series feature up to 128 KB of non-volatile Flash memory with read/ write/erase capability. The Flash memory is programmed and erased in-circuit by either user code or through the OCD.

The Flash memory array is arranged in 2 KB pages. The 2 KB page is the minimum Flash block size that is erased. The Flash memory is also divided into eight sectors, which is protected from programming and erase operations on a per sector basis.

Table 1 lists the Flash memory configuration foreach device in the ZNEO Z16F Series.

#### **Table 1. Flash Memory Configurations**

| Part<br>Number | Internal<br>Flash Size | Number<br>of Pages | Program<br>Memory<br>Addresses |
|----------------|------------------------|--------------------|--------------------------------|
| Z16F2811       | 128 KB                 | 64                 | 000000H-<br>01FFFFH            |
| Z16F2810       | 128 KB                 | 64                 | 000000H-<br>01FFFFH            |
| Z16F6411       | 64 KB                  | 32                 | 0000H-<br>FFFFH                |
| Z16F3211       | 32 KB                  | 16                 | 0000H-<br>7FFFH                |

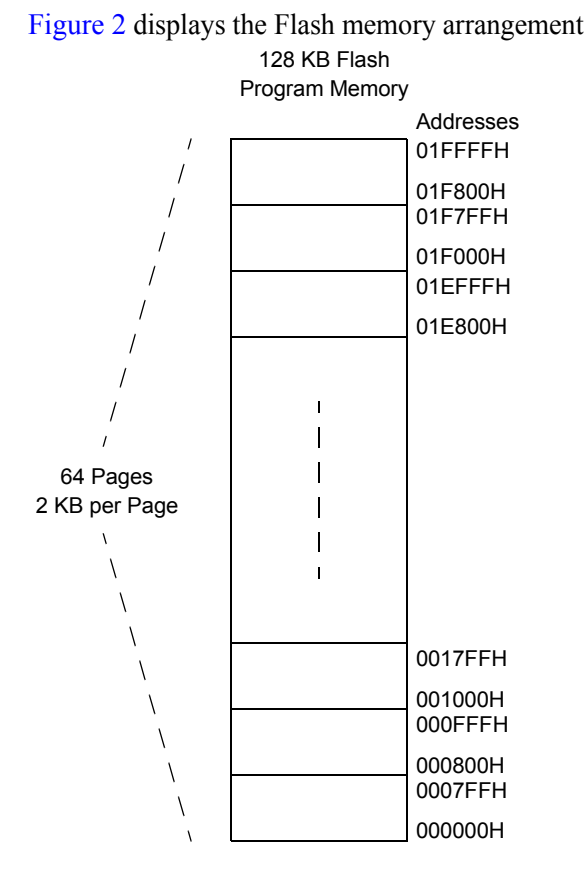

Figure 2. Flash Memory Arrangement

## **Materials Required**

The materials required for programming the internal Flash memory of ZNEO Z16F Series include:

- Z16F2800100ZCOG or ZNEO  $^{\mathbb{R}}$  application board
- Zilog Developer Studio (ZDS) II integrated development environment (IDE) and documentation (available from <u>www.zilog.com</u>)
- USB Smart Cable
- 5 V DC Power Supply
- ZNEO Series of Microcontrollers Quick Start Guide (QS0057)
- Flash sample project

### **Procedure**

Follow the steps below to program the internal Flash memory of ZNEO Z16F Series:

- 1. Install the ZDS II IDE and documentation as described in Installing the ZDS II–ZNEO® Software.
- 2. If you are using the Z16F2800100ZCOG development board, follow the "Setting Up the Development Board" section in the *ZNEO*-*Series of Microcontrollers Quick Start Guide* (QS0057).
- 3. Run the ZDS II software. By default, the ZDS II program is located in the Start menu under

```
Programs → Zilog ZDSII ZNEO
<version_number> → ZDSII ZNEO
<version_number>
```

- 4. From the File menu, select **Open Project** to display the **Open Project** dialog box.
- 5. Open the flashsample.zdsproj project.
- **Note:** The source code file associated withthis application note, AN0213 -SC01.zip is available for download at <u>www.zilog.com</u>.
- 6. From the **Project** menu, select **Settings** to display the **Project Settings** dialog box.
  - a. Select the **Debugger** page.
  - b. If you are using the USB Smart Cable, ensure that **USBSmartCable** is selected in the Current drop-down list box.
  - c. In the Debug Tool area, click **Setup** to ensure that the USB Smart Cable serial number is available.
  - d. Click **OK** to confirm changes and exit the **Project Settings** dialog box.
- 7. From the Build menu, select Rebuild All.
- 8. From the **Debug** menu, select **Reset** to connect and download the code on the target board.

- 9. In the **Project Workspace** window, doubleclick on the test.c file to display it in the **Edit** window.
- 10. Double-click in the **Gutter** to the left of line 52 to set a breakpoint.
- 11. From the **Debug** menu, select **Go**. The yellow arrow (program counter code line indicator) stops at the breakpoint for a pass condition.
- 12. On the Debug Windows toolbar, click on the Memory Window button to display the Memory window. Examine address M#001F000. The data written starts with a value of 0x0000 and increments by 1.

**Note:** Another option is to use a hyperterminal to view the pass or fail message.

#### Installing the ZDSII–ZNEO<sup>®</sup> Software

Perform the following steps to install the software tools:

- 1. Insert the ZDS II CD into your computer's CD-ROM drive. DemoShield launches automatically. If it does not automatically launch, go to the root of the CD-ROM and double-click the file launch.exe.
- 2. DemoShield provides several installation choices. Select "Install Zilog Developer Studio" to install now. You can install other software and accompanying documentation later.
- 3. Follow the instructions on the screen to complete the installation.

## Summary

This application note demonstrates how to use sample code to program the internal Flash memory of the ZNEO Z16F Series. The internal Flash memory is accessed with 16-bit access paths for improved processor performance.

#### References

The documents associated with ZNEO Z16F Series available on <u>www.zilog.com</u> are provided below:

- ZNEO Series of Microcontrollers Quick Start Guide (QS0057)
- ZNEO Z16F Series Product Specification (PS0220)

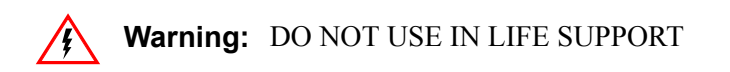

#### LIFE SUPPORT POLICY

ZILOG'S PRODUCTS ARE NOT AUTHORIZED FOR USE AS CRITICAL COMPONENTS IN LIFE SUPPORT DEVICES OR SYSTEMS WITHOUT THE EXPRESS PRIOR WRITTEN APPROVAL OF THE PRESIDENT AND GENERAL COUNSEL OF ZILOG CORPORATION.

#### As used herein

Life support devices or systems are devices which (a) are intended for surgical implant into the body, or (b) support or sustain life and whose failure to perform when properly used in accordance with instructions for use provided in the labeling can be reasonably expected to result in a significant injury to the user. A critical component is any component in a life support device or system whose failure to perform can be reasonably expected to cause the failure of the life support device or system or to affect its safety or effectiveness.

#### **Document Disclaimer**

©2008 by Zilog, Inc. All rights reserved. Information in this publication concerning the devices, applications, or technology described is intended to suggest possible uses and may be superseded. ZILOG, INC. DOES NOT ASSUME LIABILITY FOR OR PROVIDE A REPRESENTATION OF ACCURACY OF THE INFORMATION, DEVICES, OR TECHNOLOGY DESCRIBED IN THIS DOCUMENT. ZILOG ALSO DOES NOT ASSUME LIABILITY FOR INTELLECTUAL PROPERTY INFRINGEMENT RELATED IN ANY MANNER TO USE OF INFORMATION, DEVICES, OR TECHNOLOGY DESCRIBED HEREIN OR OTHERWISE. The information contained within this document has been verified according to the general principles of electrical and mechanical engineering.

Z8 and ZNEO are registered trademarks of Zilog, Inc. All other product or service names are the property of their respective owners.